# User Guide

**Purchase Account** 

# The following steps illustrate how to purchase a subscription account from the "Company Admin" module.

1. As part of company administration, you can purchase additional subscription accounts. Click on "Company Admin" from the "My Stuff" main page.

#### Invitations

View all opportunities that your company has been invited to participate in.

#### Contracting Instruments View and download formal contracts, letters of acceptance or purchase orders

View and manage opportunities added

# issued to you.

Watchlist

to your watchlist.

Create and manage your electronic invoices using information in the invoicing instructions.

### My Profile

Change your personal profile, password or terminate your account.

#### Government Supplier Registration

Credit Notes Create and manage credit notes for your electronic invoices.

Period Contracts

View your period contracts.

Filters Create your own search filters and find

opportunities based on your preferences.

# Bills

View and pay subscription fees billed to

#### Responses

Track your open and closed responses.

# Invoicing Instructions

View and use the information in the invoicing instructions to create your invoices.

#### **Payment Status**

View payment status of your electronic invoices and credit notes.

# **Company Admin**

Change your company details, add/swap your authorised representatives or set up your beneficiaries.

2. The "Company Admin" page is displayed with all the company information you had provided. Under the "Accounts" section, click "Purchase Account".

| CCOUNTS Purchase Account                                                                                           |                     |              |                |                |                        |
|----------------------------------------------------------------------------------------------------|---------------------|--------------|----------------|----------------|------------------------|
| Paid account that are not renewed before expiry will be terminated within 10 calendar days after it's expiry date. |                     |              |                |                |                        |
| 6/N                                                                                                    | Representative Name | Account Type | Payment Status | Expiry Date    | Action                 |
| -                                                                                                    | John Ng Kok Ming    | Free         | Not Applicable | Not Applicable | Swap<br>Representative |
| -                                                                                                    | TEO BENG BENG       | Bidding      | Not Applicable | Not Applicable | Swap<br>Representative |
| Showing 1-2 of 2 records.                                                                                          |                     |              |                |                |                        |

3. Enter all the relevant information for the new account.

# Note:

- (\*) denotes the mandatory fields.
- If you wish to purchase more accounts, click on the "Add Account" link.

| ACCOUNT 1                                               |                                                                                     |  |  |  |  |
|---------------------------------------------------------|-------------------------------------------------------------------------------------|--|--|--|--|
| Representative Name *                                   |                                                                                     |  |  |  |  |
| Email *                                                 |                                                                                     |  |  |  |  |
| Contact No. *                                           |                                                                                     |  |  |  |  |
| Fax No.                                                 |                                                                                     |  |  |  |  |
| Account Type *                                          | Bidding -                                                                           |  |  |  |  |
| Login Type *                                            | NRIC No./ SingPass ID (For Singaporean/Permanent Resident/Employment Pass Holder) * |  |  |  |  |
| Login ID *                                              |                                                                                     |  |  |  |  |
| + Add Account<br>You can purchase an additional account |                                                                                     |  |  |  |  |
| Cancel Submit                                           |                                                                                     |  |  |  |  |

4. When you are done, click "Submit".

| Representative Name *                  | TAN KOK MING                                       |  |
|----------------------------------------|----------------------------------------------------|--|
| Email *                                | tankok@alpha.com                                   |  |
| Contact No.*                           | 6123213                                            |  |
| Fax No.                                |                                                    |  |
| Account Type *                         | Bidding *                                          |  |
| Login Type *                           | Passport No. (For Foreigner without SingPass ID) 👻 |  |
| Login ID *                             | E123123                                            |  |
| + Add Account<br>You can purchase an a | dditional account                                  |  |

5. If the account(s) has/have been added successfully, you will see this message on the screen.

| Purchase Account                                                                                           |                        |  |  |  |  |
|----------------------------------------------------------------------------------------------------|------------------------|--|--|--|--|
| The account has been added.                                                                                |                        |  |  |  |  |
| Please proceed to make payment for the subscription fee of the newly added account(s).  Proceed to Payment |                        |  |  |  |  |
| NEWLY ADDED                                                                                                | NEWLY ADDED ACCOUNT(S) |  |  |  |  |
| Name                                                                                                    | TAN KOK MING           |  |  |  |  |
| Account Type                                                                                               | Bidding                |  |  |  |  |
| Login Type                                                                                                 | GeBIZ ID               |  |  |  |  |
| Login ID                                                                                                   | E123123                |  |  |  |  |

- 6. You may choose to make payment now by clicking "Proceed to Payment". Note:
  - For details on how to make payment for the account subscription fee, go to Administer > Manage Company Information > e-tutorial "Pay Account Subscription Fees".
  - After successful payment, authorised representatives with accounts using Singpass can perform their login immediately. Authorised representatives without a Singpass will be issued a GeBIZ ID. They will receive their GeBIZ ID and password through email within 1 working day when the application has been approved.
  - You may also choose to pay the account subscription fee later via the "Make payment" link under the "Accounts" section or via My Stuff > Bill.

| Purchase Account                                                                                          |              |  |  |  |
|----------------------------------------------------------------------------------------------------|--------------|--|--|--|
| The account has been added.                                                                               |              |  |  |  |
| Please proceed to make payment for the subscription fee of the newly added account(s). Proceed to Payment |              |  |  |  |
| NEWLY ADDED ACCOUNT(S)                                                                                    |              |  |  |  |
| Name                                                                                                    | TAN KOK MING |  |  |  |
| Account Type                                                                                              | Bidding      |  |  |  |
| Login Type                                                                                                | GeBIZ ID     |  |  |  |
| Login ID                                                                                                  | E123123      |  |  |  |